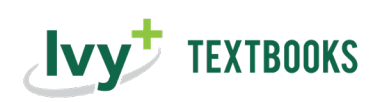

## ecampus.com<sup>.</sup>

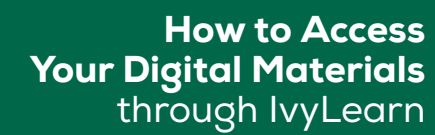

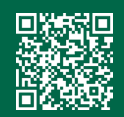

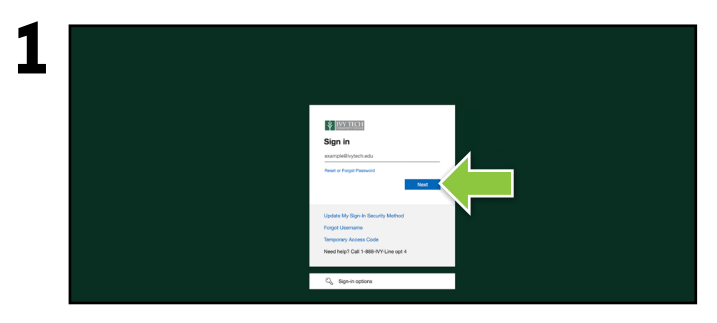

Sign in to **IvyLearn**.

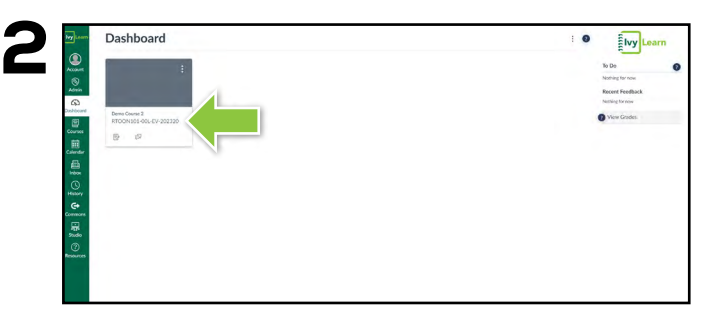

Find your course and select to view.

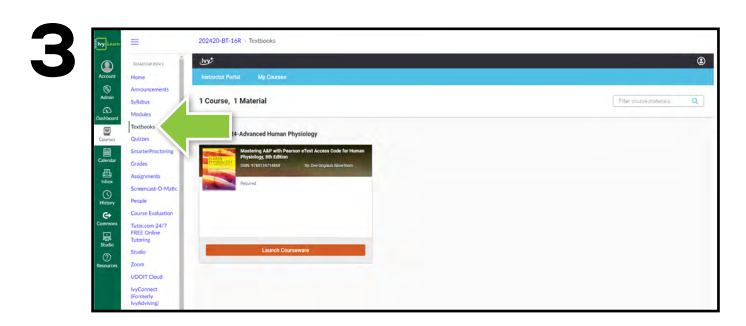

From the homepage, select the **Textbooks** link to view your textbooks.

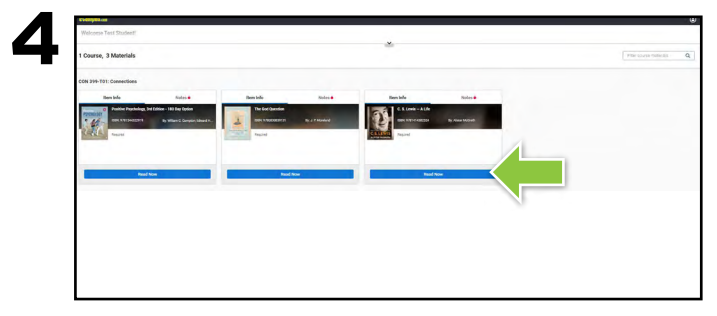

eBooks will have a **Read Now** button.

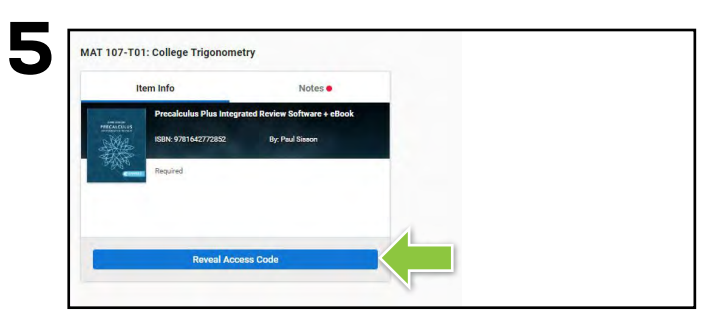

Courseware will have a **Reveal Access Code** button. This code must be applied on the publisher's website.

\*Certain publishers have codeless access and the link will take you to their login page.

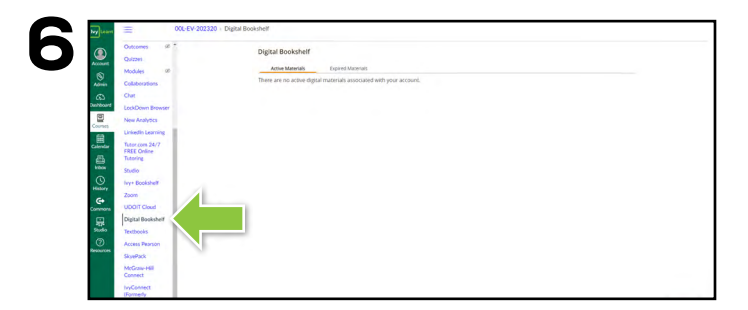

Some digital materials may be accessed via the **Digital Bookshelf** link. If you do not see the Digital Bookshelf link in your course and need to retrieve your access code, please refer to the "<u>How to</u> <u>Access Your Digital Materials through the Digital Bookshelf</u>" flyer.